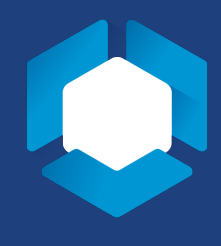

If you do not have a Penn State Adobe account, go to <u>adobe.psu.edu</u> and follow the prompts. Once your account is set up, you will be able to log in.

## On a Mac:

• Open the 'Applications' folder. Look for a folder called 'Adobe Creative Cloud' and double click on the icon.

| Adobe Creative Cloud             | May 8, 2018 at 1:40 PM  |          | Folder |
|----------------------------------|-------------------------|----------|--------|
| Adobe Creative Cloud             | May 8, 2018 at 1:40 PM  | 67 bytes | Alias  |
| 🔊 Uninstall Adobe Creative Cloud | Nov 17, 2017 at 2:13 PM | 82 bytes | Alias  |

## On Windows:

• Click on the 'Start' button in the lower left hand corner and look for the 'Adobe Creative Cloud.' Click on the icon.

| A  |                               |
|----|-------------------------------|
| A  | Access                        |
| æ  | Acrobat Reader DC             |
| Ł  | Adobe Acrobat DC              |
| r  | Adobe Acrobat Distiller DC    |
| Br | Adobe Bridge 2021<br>New      |
| 0  | Adobe Creative Cloud          |
| Ai | Adobe Illustrator 2021<br>New |

## To Log In:

• In the window that pops up, you will enter your Penn State email account. Do not enter a password. Hit 'Sign In.'

| Ø | Adobe Creative Clou                            | d                                  | : |
|---|------------------------------------------------|------------------------------------|---|
|   |                                                | 🕅 Adobe ID                         |   |
|   | Sign in                                        |                                    |   |
|   | Email address                                  |                                    |   |
|   | Password                                       |                                    |   |
|   | Sign in                                        | Forgot password?                   |   |
|   | Not a member yet? G                            | et an Adobe ID                     |   |
|   | Want to use your com<br>Sign in with an Enterp | pany or school account?<br>rise ID |   |
|   |                                                |                                    |   |

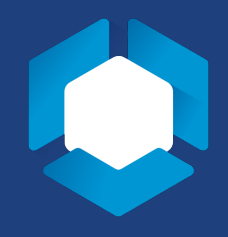

• You will be asked to choose an account. Select the 'Enterprise ID' option.

| 🔘 Ada | bbe Creative Cloud                         |   | : |
|-------|--------------------------------------------|---|---|
|       | Choose an account for<br>jes5@psu.edu      |   |   |
|       | Adobe ID<br>Personal account               | > |   |
|       | Enterprise ID<br>Company or school account | > |   |

• You will then be asked to sign in with your Penn State Access ID. You may be asked to authenticate with DUO at this time.

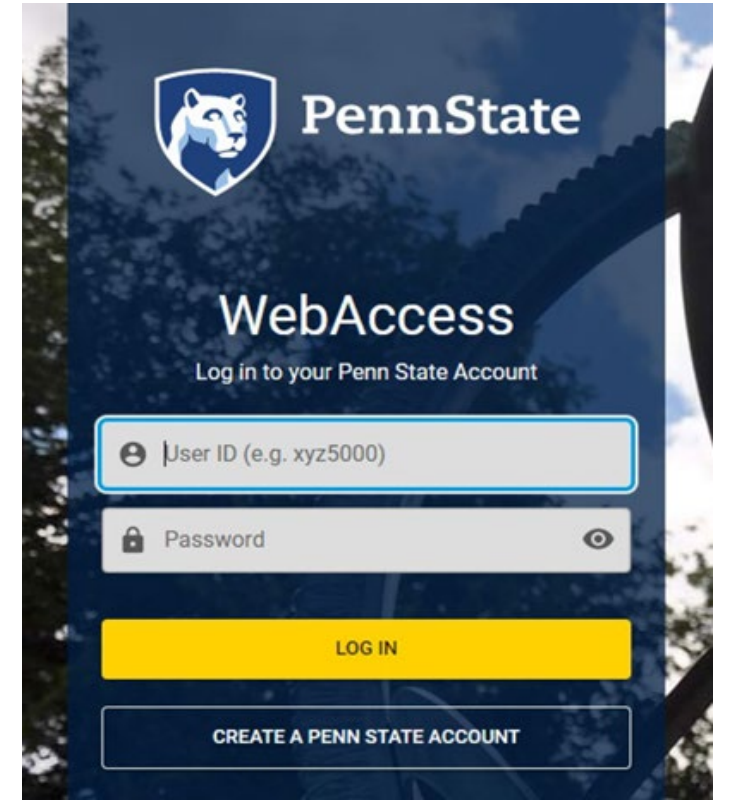

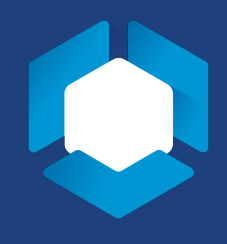

• Once the authentication goes through, the Adobe Creative Cloud will open. Select the applications you would like to install (or update).

| All apps |                                                                      | 🖵 Desktop 🗍                              | Mobile 🗌 Web          |                                                                       |
|----------|----------------------------------------------------------------------|------------------------------------------|-----------------------|-----------------------------------------------------------------------|
|          | Available in your plan                                               |                                          |                       |                                                                       |
|          | XD                                                                   | Lightroom 🖵 🗋 🗖                          | Premiere Pro .        | Premiere Rush         Image: Create and share online videos anywhere. |
|          | Install                                                              | Install                                  | (Install)             | Install                                                               |
|          | Fr Fresco 🖵 🗌                                                        | Ae After Effects                         | Lightroom Classic     | Photoshop Express 💭 Easily edit and share your photos in no time!     |
|          | Install                                                              | Install                                  | Install               | Install                                                               |
|          | Dreamweaver  Design and develop modern, responsive web sites         | An Animate .                             | Ch Character Animator | Au Audition                                                           |
|          | Install                                                              | Install                                  | Install               | (Install)                                                             |
|          | Media Encoder<br>Quickly output video files for virtually any screen | Collaborate with copywriters and editors | Pl Prelude .          | UXP Developer Tools                                                   |
|          | Install                                                              | Install                                  | Install               | Install                                                               |

• You can now use the Adobe Creative Suite on your computer!